<u>NIFTY MANAGER for Windows95 Version 4.00 のインストール方法</u>

1997年6月18日 ニフティ株式会社

◆インストール方法◆

<インストール上の注意事項>

(1)「ダイヤルアップネットワークの設定」ツールのご利用について

NIFTY MANAGER for Windows95 のインストール終了後、引き続いて「ダイヤルアップネットワークの設定」を実行することが可能です。

| インターネット接続のセットアップ                                                                                                    |
|----------------------------------------------------------------------------------------------------|
| インターネットへの接続時に必要なソフトウェアを設定します。                                                                                              |
| 設定の途中で、接続に必要なソフトウェアをインストールするため、Windows95のインストール時に使用した<br>セットアッブティスク(またlはCD-ROM)を挿入するように指示されることがありますので、あらかじめ準備し<br>ておいて下さい。 |
| 設定の最後で、コンピュータを再起動するように指示されることがありますので、指示に従い再起動を行<br>なってください。                                                                |
| この設定ブロクラム以外のブロクラムが実行中であれば、それらを全て終了させて下さい。(実行中の<br>プロクラムは、タスクバーに表示されています。)                                                  |
| Ver 4.00                                                                                                    |
| < 戻る(B) (次へ(N))> キャンセル ヘルフ*                                                                                                |

すでにダイヤルアップ接続以外の方法でインターネット(または LAN 等)に接続するように設 定されているコンピュータをお使いの場合、このセットアップを実行すると、以下の警告のメ ッセージが表示されます。

| インターネット接続のセットアップ                                                    |
|---------------------------------------------------------------------|
| *** ご注意 ***                                                         |
| このコンビュータは、すでにダイヤルアップ接続以外の方法でインターネット(またIはLAN等)に接続するように設<br>定されています。  |
| このまま設定をするとHyperROAD,HyperROAD64経由以外のインターネットのアクセスができなくなることが<br>あります。 |
|                                                                     |
|                                                                     |
| < 戻る(B) 次へ(N)> キャンセル ヘルフ*                                           |

このようなときには、以下のように対応してください。

◎LAN 環境で使用されている場合 お使いの環境のネットワーク管理者にご相談ください。

(2) DAO(3.0)のアンインストール時の不具合について

NIFTY MANAGER for Windows95 には、マイクロソフト社のデータベースアクセス用のライ ブラリー「Data Access Objects (DAO)3.0」が組み込まれています。

| アプリケーションの追カ             | 加と削除 のプロパティ                                                              | ? ×                          |
|-------------------------|--------------------------------------------------------------------------|------------------------------|
| セットアッフ。と削り              | *   Windows ファイル   起動テネスク                                                |                              |
| P te                    | ロッビー ディスクまたは CD-ROM から新<br>ットアッフ するには、[セットアッフ ] を押して                     | iしいアフリケーションを<br>ください。        |
|                         |                                                                          | <u></u>                      |
|                         | kのソフトウェアlは自動的に削除できます。<br>−り、その構成ファイルを変更するには、-<br>削除〕を押してください( <u>T</u> ) | 。アフリケーションを削除し<br>一覧から選んで [追加 |
| Data Acces<br>NIFTY MAN | s Objects (DAO) 3.0<br>AGER for Windows95 Ver4.00                        |                              |
|                         |                                                                          | 追加と削除( <u>R</u> )            |
|                         | OK ++)                                                                   | フセル 更新(4)                    |

この「DAO」を [スタート]-[設定]-[コントロールパネル]の [アプリケーションの追加と削除] で削除(※注)しますと、ご使用のパソコンにマイクロソフト社のアプリケーション(MS EXCEL,MS PowerPoint等)がインストールされているとき、当該アプリケーションで「ヘル プ」が参照できなくなる不具合が発生します。マイクロソフト社のアプリケーションをお使い のかたは、「DAO」の削除は行わないようお願いいたします。

(※ご注意)「Microsoft Access for Windows95 Ver7.00」をご利用のパソコンにインスト ールされている場合や 「NIFTY MANAGER for Windows95」がプレインストールされている パソコンをご利用の場合は、「DAO」 が表示されないことがあります。

(3)データベース変換プログラムについて

以前のバージョン Ver3.00 より「アドレスブック(Abook.mdb)」のデータベースファイル 形式が一部変更されています。そのためこの Ver4.00 インストール時にも、Ver3.00 以前の データベースファイルの形式を Ver3.00 以降の形式に変換するプログラムが実行されます。 変換は自動的に行われるため、通常のご利用では影響がありませんが、 Ver3.00 以前のバ ージョンで複数のデータベースファイルをお使いだった方は、スタートメニューに「データベ ース変換プログラム」が登録されていますので、このプログラムでそれぞれのデータベースフ ァイルの形式を変換してお使いください。

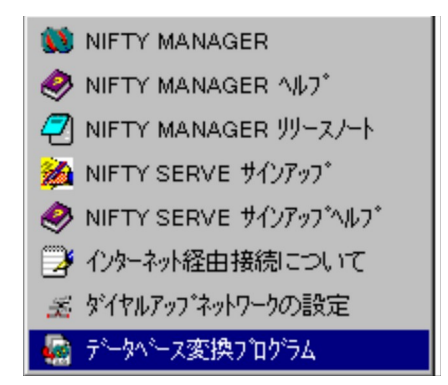

[複数のデータベースファイルを変換するときの使い方]

このデータベース変換プログラムは、NIFTY MANAGER の「オプション(O)」メニュー ー 「フォルダ設定(F)」を選択することで表示される「フォルダ設定」ダイアログの「データベー ス(B)」で指定されているフォルダ内にある「Abook.MDB」ファイルを変換します。

NIFTY MANAGERで指定されているフォルダ外に、変換したい「Abook.MDB」ファイルが 存在しているときには、指定されているフォルダ内に移動してから「データベース変換プログ ラム」を実行してください。

また「データベース変換プログラム」は、 NIFTY MANAGER を終了させてから実行してく ださい。

<インストール操作手順>

1.Windows95の「マイコンピュータ」または「エクスプローラ」で「Setup.exe」を選択 するか、タスクバーの【スタート】→【ファイル名を指定して実行(R)...】を選択して、開いた ダイアログの【参照(R)...】ボタンから、インストール元の「SETUP.EXE」を選択してくださ い。セットアッププログラムが起動します。

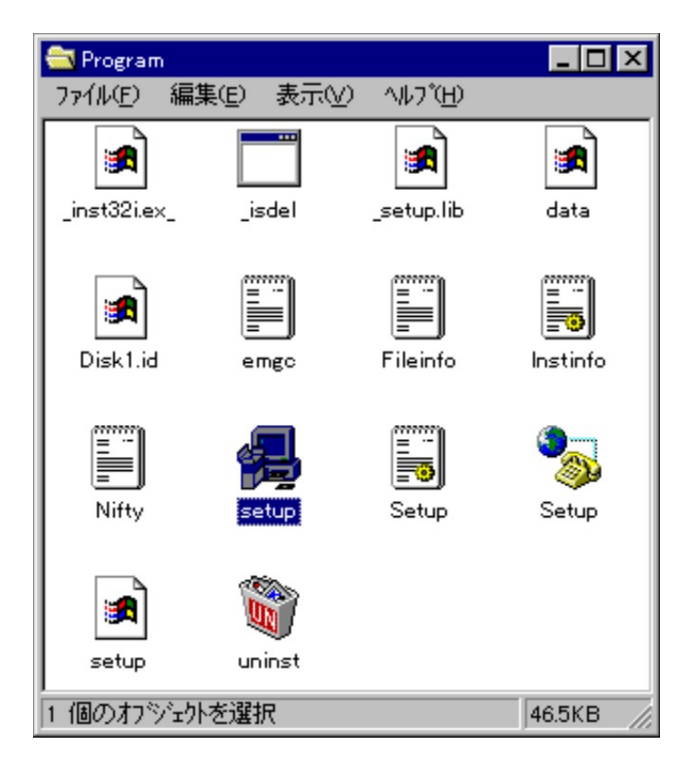

2. 画面の指示にしたがって、ボタンを選択してください。【インストール先の選択】ダイア ログでは、「C:\Program Files\NIFTY」が初期設定となっています。変更するときは、【参照 (R)...】ボタンから【ディレクトリの選択】でインストール先を決定してください。ここで【次 へ】を選択するとインストールが始まります。

| インストール先の選択 |                                                                                                    | × |
|------------|----------------------------------------------------------------------------------------------------|---|
|            | セットアップは次のディレクトリに NIFTY MANAGER for<br>Windows95 をインストールします。<br>このディレクトリへのインストールは[次へ]をクリッ<br>ク。<br>他のディレクトリへのインストールは[参照]をクリック<br>しディレクトリを選択。<br>NIFTY MANAGER for Windows95 をインストールしない場<br>合は[キャンセル]をクリックし終了。 |   |
|            | インストール先ディレクトリ<br>C:¥Program Files¥NIFTY¥ 参照(®)<br>く 戻る(®) [次へ(®) キャンセル                                                                                                    |   |

3.続いてセットアッププログラムは、「DAO」の有無を判断し、必要に応じて「DAO」のインストールを始めます。

「DAO」のインストールが必要なときには、次のメッセージが表示されます。

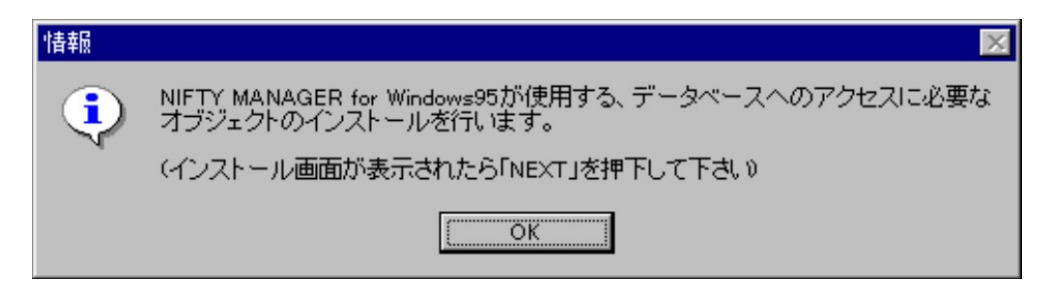

【OK】を選択してください。

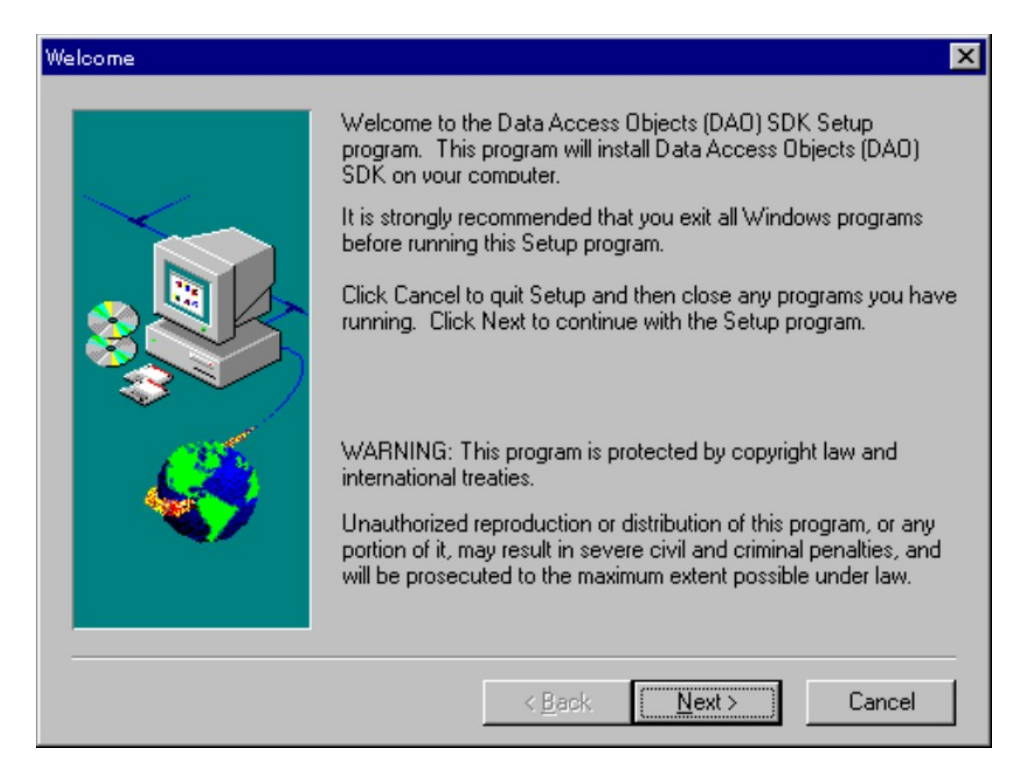

- ここでは、【OK】を選択してください。
- (※ご注意)「DAO」のインストールに失敗したときには、次のメッセージが表示されますが、NIFTY MANAGER のインストールは続行されます。

| Severe | ×                                                                                               |
|--------|-------------------------------------------------------------------------------------------------|
| 8      | General file transfer error.Please check your target location and try again.<br>Error Number:=2 |
|        |                                                                                                 |

その場合には、再度 NIFTY MANAGER のインストールを行ってください。 (※ご注意)再度、「DAO」のインストールのみを行うことは出来ませんので、 NIFTY MANAGER のインストールを行ってください。

4.続いて、データベース変換プログラムが実行されます。

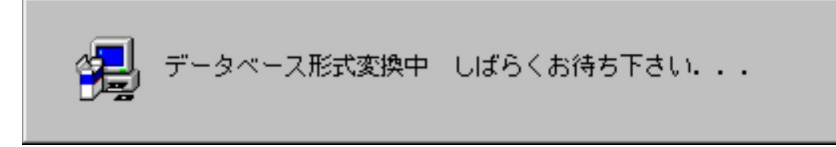

5.セットアップが完了します。

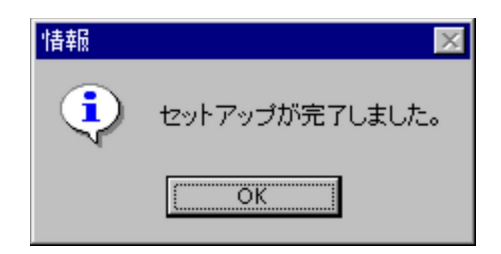

6.続いて、【インターネット接続のセットアップ】を行うことができます。 「HyperROAD/HyperROAD64」をお使いになるための設定を開始するときには、【はい】 (※ご注意)を選択してください。

| 質問 | ×                                                                                                    |
|----|----------------------------------------------------------------------------------------------------|
| ?  | インターネット接続に必要な通信設定を行いますか?「はいい」を選択するとダイヤ<br>ルアップネットワーク設定処理が起動します。<br>(通信設定を有効にするために設定終了後システムの再起動を必要とする場合が<br>あります) |
|    |                                                                                                    |

(※ご注意)すでにネットワークの設定がされているパソコンで、【はい】を選択すると、現在 お使いの設定が変更される可能性があります。詳しくは、上記の「<インストール上の注意事 項>」をご確認ください。

\_\_\_\_\_\_\_

## 

♦接続方法♥

(1)アプリケーションの起動

[スタート]-[プログラム]-[NIFTY MANAGER]-[NIFTY MANAGER]の順で、「NIFTY MANAGER for Windows95」を起動してください。

| NIFTY MANAGER for Windows95 Version 4.00                            | _ 0      | X   |
|---------------------------------------------------------------------|----------|-----|
| ファイル(E) 編集(E) サービス(S) メール(M) オフジョン(Q) ウィンドウ(W) ヘルフ <sup>*</sup> (H) |          |     |
| 💉 Ma 🖺 🐨 🔍 🏷 🖄 🖓 🕄 🥌 🕺                                              |          |     |
| GO:                                                                 | <b>_</b> |     |
| 今週のお知らせおすすめガイド                                                      |          |     |
|                                                                     |          |     |
|                                                                     |          |     |
|                                                                     |          |     |
|                                                                     |          |     |
|                                                                     |          |     |
|                                                                     |          |     |
|                                                                     |          |     |
|                                                                     |          |     |
| ヘルフ を表示するには [F1] を押してください。                                          | 00:00:00 | /1. |

## (2)通信情報の設定

初回起動時には自動的に「セットアップ」ダイアログが表示されます。

| セットアップ           |                                                          |
|------------------|----------------------------------------------------------|
|                  | NIFTY MANAGER の通信環境をセットアッフします                            |
| NIFTY<br>MANAGER | ユーザーID(U):<br>パスワード(P):<br>全角、半角や大文字、小文字などに注意してください。     |
|                  | ここで設定しなくても、毎回アクセス時に聞いてきます。<br>キャンセル後にオブションの通信設定でも設定できます。 |
|                  | < 戻る(B) 次へ (N)> キャンセル ヘルフ*                               |

画面にしたがって「ユーザー ID(U)」「パスワード(P)」の設定や、接続するアクセスポイントの設定、接続に利用するモデムの設定、電話の設定を行うことができます。

| セットアップ完了         |                                          |  |
|------------------|------------------------------------------|--|
|                  | 完了                                       |  |
| NIFTY<br>MANAGER | セットアップが完了しました。<br>[完了]を別ックすれば設定が有効になります。 |  |
|                  | < 戻る( <u>B</u> ) 完了 キャンセル ヘルフ*           |  |

(3)「通信設定」ダイアログ

メニューから、「オプション(O)」―「通信設定(S)」を選択すると、「通信設定」ダイアロ グが表示されます。上記の「(2)通信情報の設定」で入力しなかった場合や、設定の変更を行う 場合には、ここでアクセスポイント電話番号やモデムなどの設定を行ってください。

・「ユーザー設定」タブ NIFTY SERVE の「ユーザー ID:」「パスワード:」を入力しておくことができます。 ここを空欄にしておくと、接続毎に入力を行うことになります。

| 通信設定                       | ×      |
|----------------------------|--------|
| ユーザー設定 アクセスホペント設定 ネットワーク設定 |        |
|                            |        |
|                            |        |
|                            |        |
| ב–サ°–וD( <u>U</u> ):       |        |
| (英数字の半角文字で入力し              | してください |
| 0°20-1800                  |        |
| MX7=F@x                    |        |
|                            |        |
|                            |        |
|                            |        |
|                            |        |
| OK \$67/71                 |        |
| 1476/                      | 407    |

・「アクセスポイント設定」タブ 「追加(A)」ボタンを選択してください。

| 通信設定                       | ×              |
|----------------------------|----------------|
| ユーザー設定 アクセスポイント設定 ネットワーク設定 |                |
| 接続時に使用するアクセスポイントヴルーブ:      |                |
| ─般 	 ケルーフ のう               | 追加/設定(S)       |
|                            |                |
| 所在 速度 番号                   | 追加(A)          |
|                            | 亦再ひり           |
|                            | <u>與第1回/</u>   |
|                            | 削除( <u>D</u> ) |
|                            |                |
|                            |                |
| OK ++>>セル                  | <u>^\//7</u> * |

・「アクセスポイント設定」ダイアログ 「追加(A)」ボタンを選択して、接続する最寄りのアクセスポイントを選択してください。選 択すると「電話番号(N)」「スクリプトファイル名(S)」は自動的に設定されます。

| ウセスポイント設定                                                                                                    |            |              | ?) |
|----------------------------------------------------------------------------------------------------|------------|--------------|----|
| 地域選択( <u>A</u> ) Japan.phn                                                                                                    |            |              |    |
|                                                                                                    |            |              |    |
| 所在                                                                                                    | 速度         | 番号           |    |
| 東京C(ROAD 4)                                                                                                    | 14400      | 03-5711-3911 | _  |
| 東京A(ROAD 5)                                                                                                    | 28800      | 03-3737-9000 |    |
| 東京B(ROAD 5)                                                                                                    | 28800      | 03-5710-6222 |    |
| 東京C(ROAD 5)                                                                                                    | 28800      | 03-5711-2966 |    |
| 東京(ROAD 7)                                                                                                    | 33600      | 03-5711-8520 |    |
| 東京A(HyperROAD)                                                                                                    | 28800      | 03-5711-0003 |    |
| 泉尔B(HyperROAD)                                                                                                    | 28800      | 03-5711-2001 |    |
| 東京(HyperROAD64)                                                                                                    | 64000      | 03-5711-8519 |    |
| 東京(ROAD / PIAFS)                                                                                                    | 32000      | 03-5744-7525 | ΨL |
| K, KinyperROAD PIAP37                                                                                                    | 32000      | 03-3744-7323 | C. |
| ■ 1 ■ 1 <td>٦</td> <td></td> <td></td> | ٦          |              |    |
| 03-5711-8519                                                                                                    | F          | PPP.SCR      |    |
| ,                                                                                                    |            |              |    |
| ₹7°ム( <u>M</u> ): MN128(64K)                                                                                                    |            | •            |    |
| モデムのフ                                                                                                    | ን ከን ን ጉ በ |              |    |
| ОК                                                                                                    | +++>1      | zılı         |    |

(4)NIFTY SERVE への接続 「接続」アイコンを選択して、NIFTY SERVE に接続します。

| 💸 NIFTY MANAGER for Windows95 Version 4.00                                        | _ 🗆 🗡        |
|-----------------------------------------------------------------------------------|--------------|
| ファイル(E) 編集(E) サービス(S) メール(M) オフ <sup>*</sup> ション(Q) ウィンドウ(W) ヘルフ <sup>*</sup> (H) |              |
| <u>a a se se se se se se se se se se se se se </u>                                |              |
| GO:                                                                               |              |
| 今週のお知らせおすすめガイド                                                                    |              |
|                                                                                   |              |
|                                                                                   |              |
|                                                                                   |              |
|                                                                                   |              |
|                                                                                   |              |
|                                                                                   |              |
|                                                                                   |              |
|                                                                                   |              |
| へルフ を表示するには [F1] を押してください。                                                        | 00:00:00 //. |